### LIBREVIEW

### Customer Support 1-800-461-8481

## https://pat.libreview.io/support

### Option 1: If you have received an email:

- 1. You will receive an email invitation from LibreView to share your readings with LMC
- 2. Open the email and accept
- 3. Sign into your LibreView account and click accept

## **Option 2: adding in LMC to your LibreView Profile**

- 1. The Practice ID # for LMC is 01668191
- 2. Long into www.LibreView.com . Go to Account settings found on the right navigation menu
- 3. Choose My Practice
- 4. Enter Practice ID and click add

## Smart phone as a Reader

- Nothing is required once you have set up your account on LibreView and shared your data with LMC with 1 of the steps listed above

# Using the Reader to scan

- the reader comes with a yellow cable (USB cord). Use the yello USB cable to connect to a computer or laptop
- sign on to your account on LibreView
- there is a 1 time driver installation which will come up on the website. Once installed, click upload the morning of your appointment